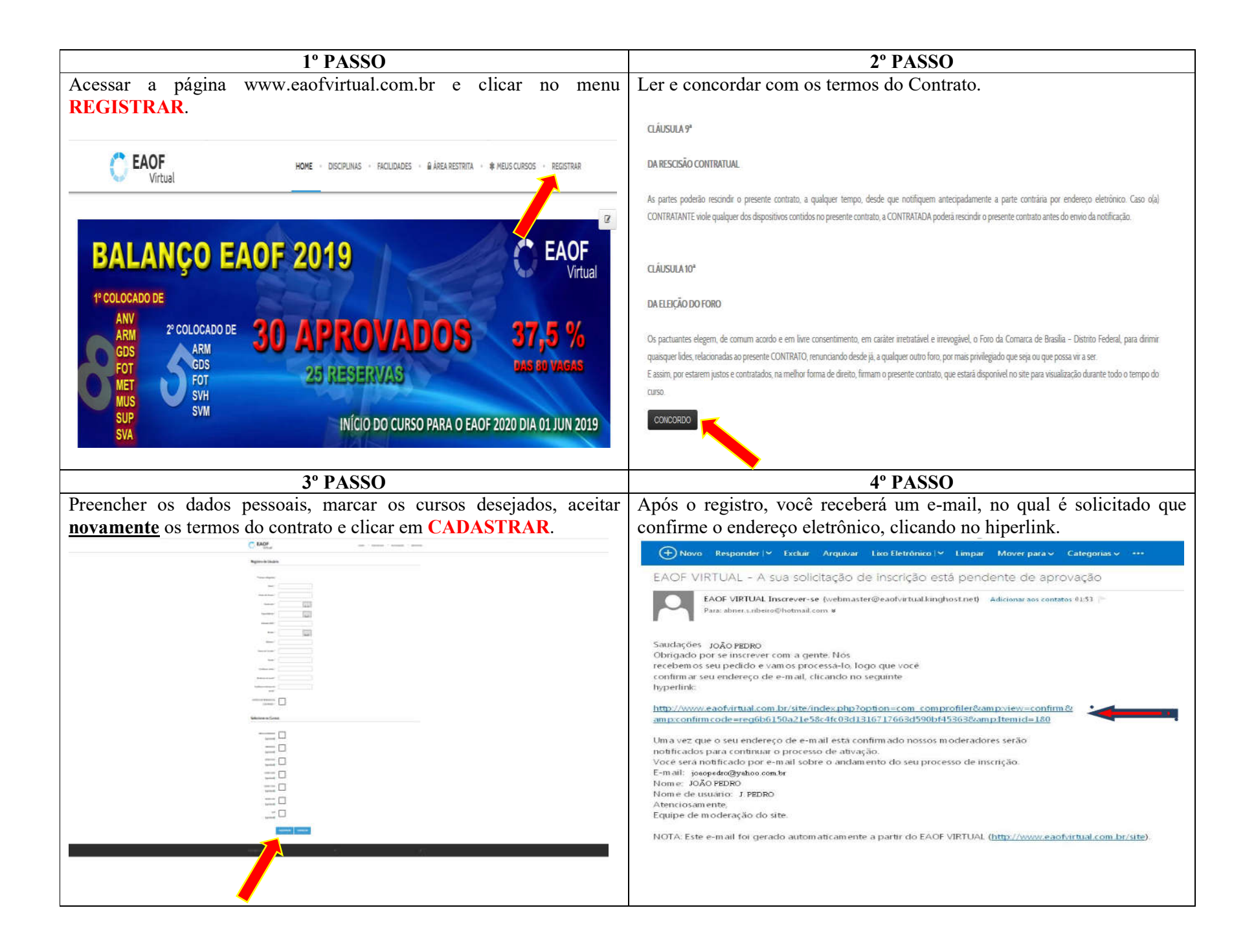

| 5° PASSO                                                                                                    | 6° PASSO                                                                                                    |
|----------------------------------------------------------------------------------------------------|----------------------------------------------------------------------------------------------------|
| Após clicar no hiperlink, aparecerá uma janela, afirmando que sua conta<br>está ativa. Agora basta efetuar o pagamento referente ao somatório dos<br>valores relativos aos cursos escolhidos e aguardar a confirmação do<br>depósito para desfrutar do ambiente virtual.                                                                 | PRONTO.                                                                                                    |
| A sua conta está ativa.<br>ATENCÃO!<br>O acesso aos cursos pretendidos, no meru "MEUS CURSOS" só será liberado após a <u>confirmação do depósito</u> referente aos mesmos.<br>BB - Banco do Brasil<br>Ag:: 3600-5<br>c/c: [23939-5<br>Revoncide: <u>NERTIVADO GONÇALVES</u><br>Envie-nos o comprovante de depósito para o resuno e-mail. | A partir de agora você é um integrante de um curso com<br>credibilidade em aprovação no EAOF.<br>Dedique-se, pois as baterias de questões são apenas um<br>complemento importante ao fundamental estudo diário e necessário<br>para os que desejam a aprovação na acirrada disputa por uma vaga<br>classificatória no EAOF, que se apresenta como um dos mais difíceis<br>concursos militares do Brasil da atualidade. Assim, quanto maior o<br>estudo realizado, maior o desempenho nos simulados do EAOF Virtual.<br>Os simulados se tornam um desafio a esse aprendizado diário<br>porque medem o desempenho e estimulam o aluno ao constante estudo. |